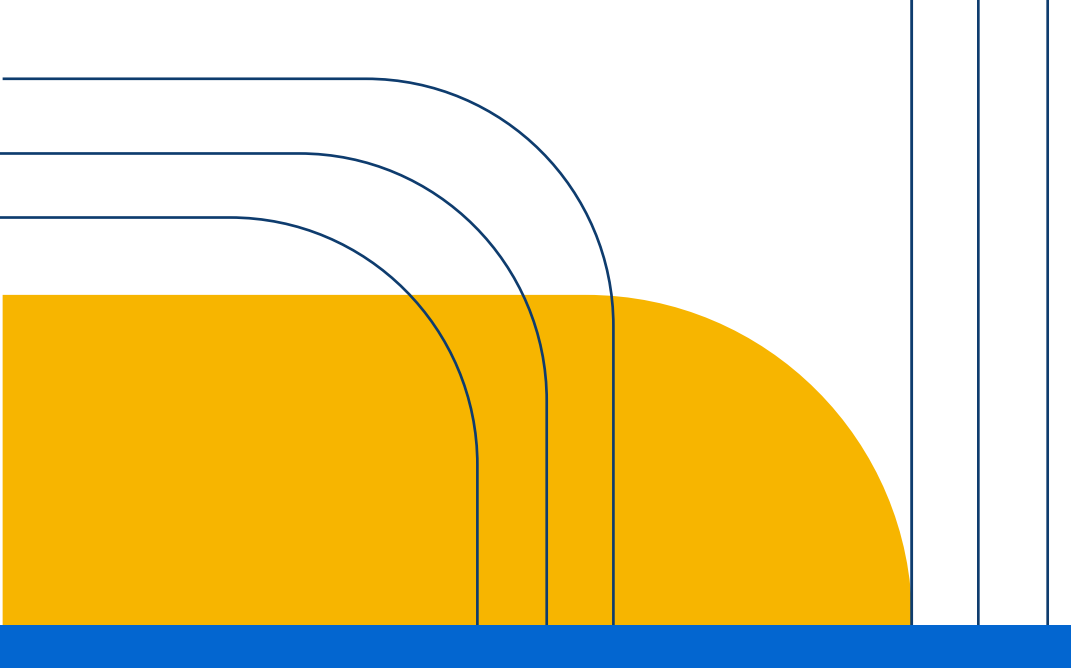

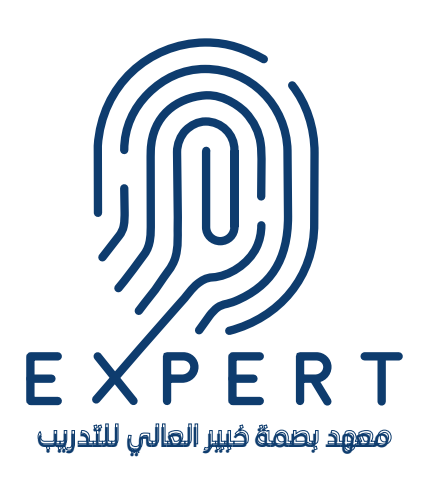

# الحليل الإرشادي لكيفية استخدام موقع معهد بصمة خبير العالي للتدريب

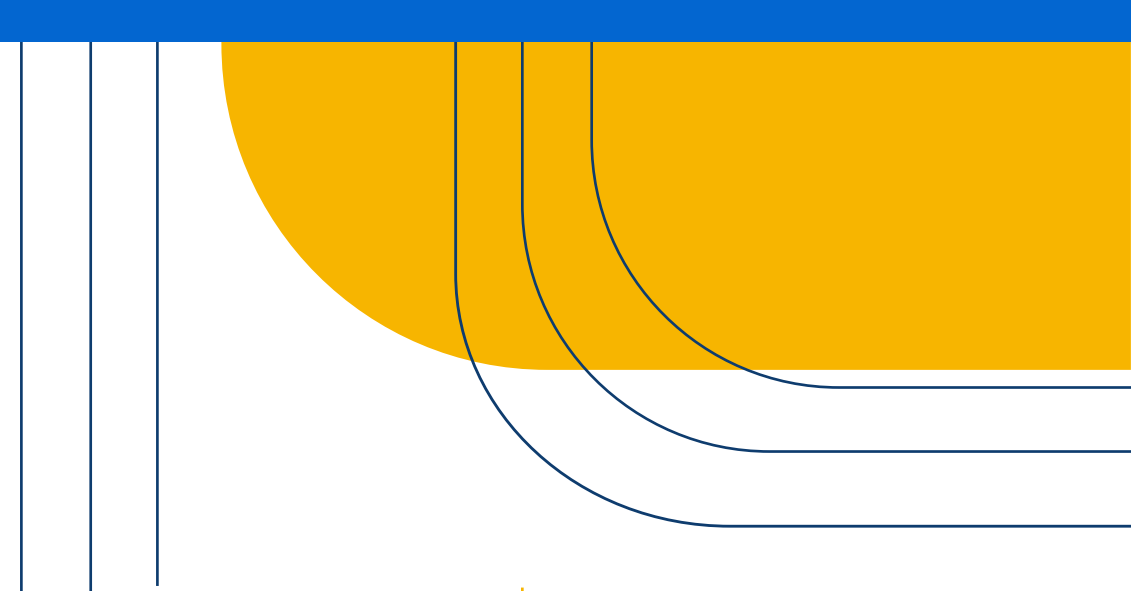

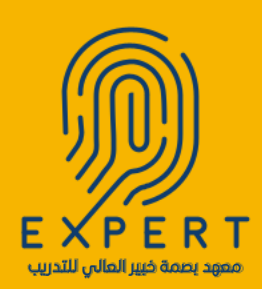

# 1. انقر هنا للدخول إلى موقعنا

| الرئيسية > الدورات التدريبية > المدرتون > المسوفين > سياسات المتهد في تواصل معنا Q الترخول    |
|-----------------------------------------------------------------------------------------------|
| <section-header><image/><text><text><text><text></text></text></text></text></section-header> |

#### **2**. انقر على أيقونة تسجيل الدخول وأنشئ <mark>مسابك.</mark>

| مسجيل ويسجيل ويسجيل | الرئيسية 🗸 الدورات التدريبية 🗸 المدربون 🗸 المسوقين 🗸 سياسات المعهد 💪 تواصل معنا | EXPERT |
|---------------------|---------------------------------------------------------------------------------|--------|
|                     | أهلاً بك مرة أخرى!                                                              |        |
|                     | البريد الإلكترونى أن اسم المستخدم                                               |        |
|                     | كلمة المزور                                                                     |        |
|                     | البقاء متصالا لمينك؟                                                            |        |
|                     | مىجېل الدخول<br>لېس لدېله حسام <mark>۹ سېل الآن</mark>                          |        |

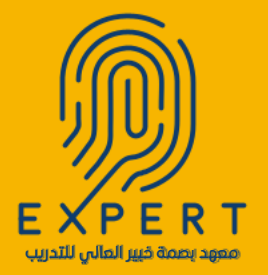

## 3 ادخل معلوماتك الشخصية وانقر على كلمة تسجيل

| البريد الإلكتروني  |  |
|--------------------|--|
| noor2024@gmail.com |  |
| كلمة المرور        |  |
|                    |  |
| تأكيد كلمة المرور  |  |
| ·                  |  |
| فسجيل              |  |
|                    |  |
|                    |  |
|                    |  |

# **4** اطلع على صفحتك الشخصية.

|                  |                | 1                                  |                     |
|------------------|----------------|------------------------------------|---------------------|
|                  |                |                                    |                     |
| التر محا         |                | أب تعيين صورة ملف التحريف الخاص بك | ) لوحة التحكم       |
|                  |                |                                    | ملفى الشخصىي        |
|                  |                | لوحة التحكم                        | الدورات الملتحق بها |
|                  |                |                                    | فاتمتى المفضلة      |
| <b>T</b>         | •              |                                    | التقييمات           |
| 0                | 0              | 0                                  | اختباراتى           |
| الدورات المكتملة | الدورات النشطة | الدورات الملتحق بها                | الماليخ الطلب       |
|                  |                |                                    |                     |

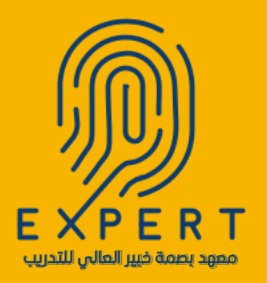

### 5 - انتقل إلى الصفحة الرئيسية واختر البرنامج المطلوب

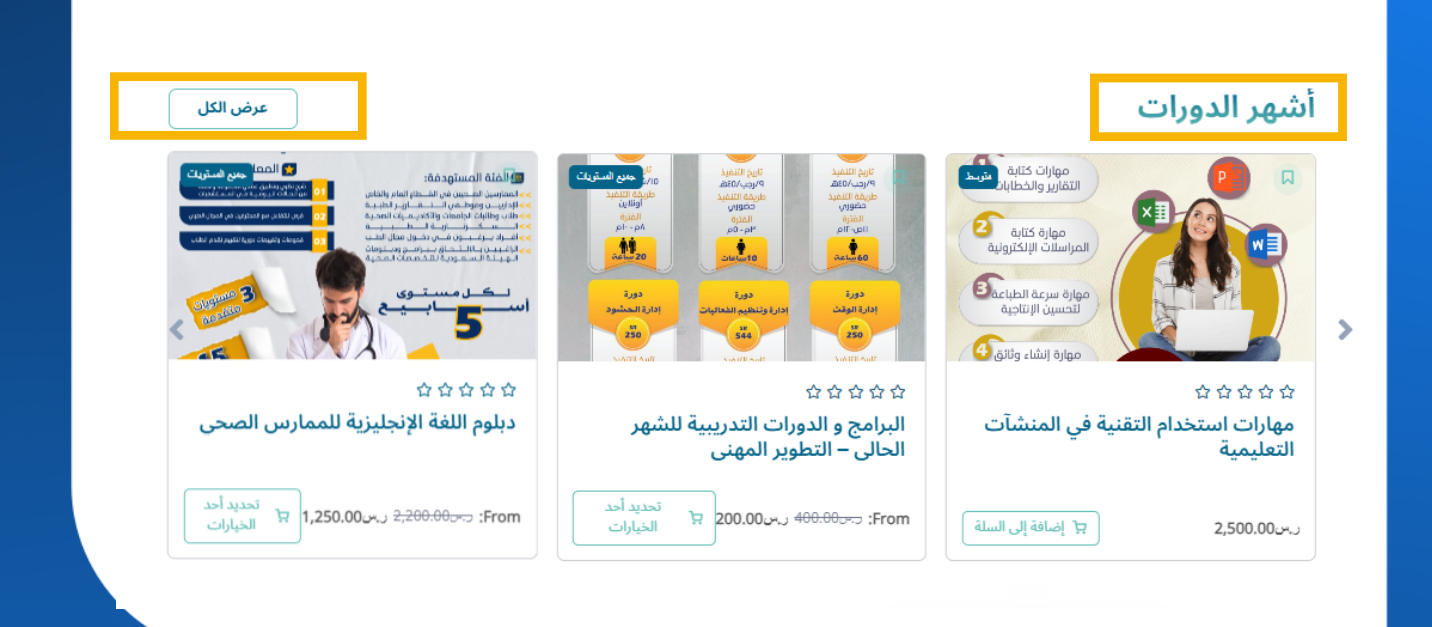

#### 6. يمكنك البحث عن البرامج والدورات عبر قوائم التصنيف

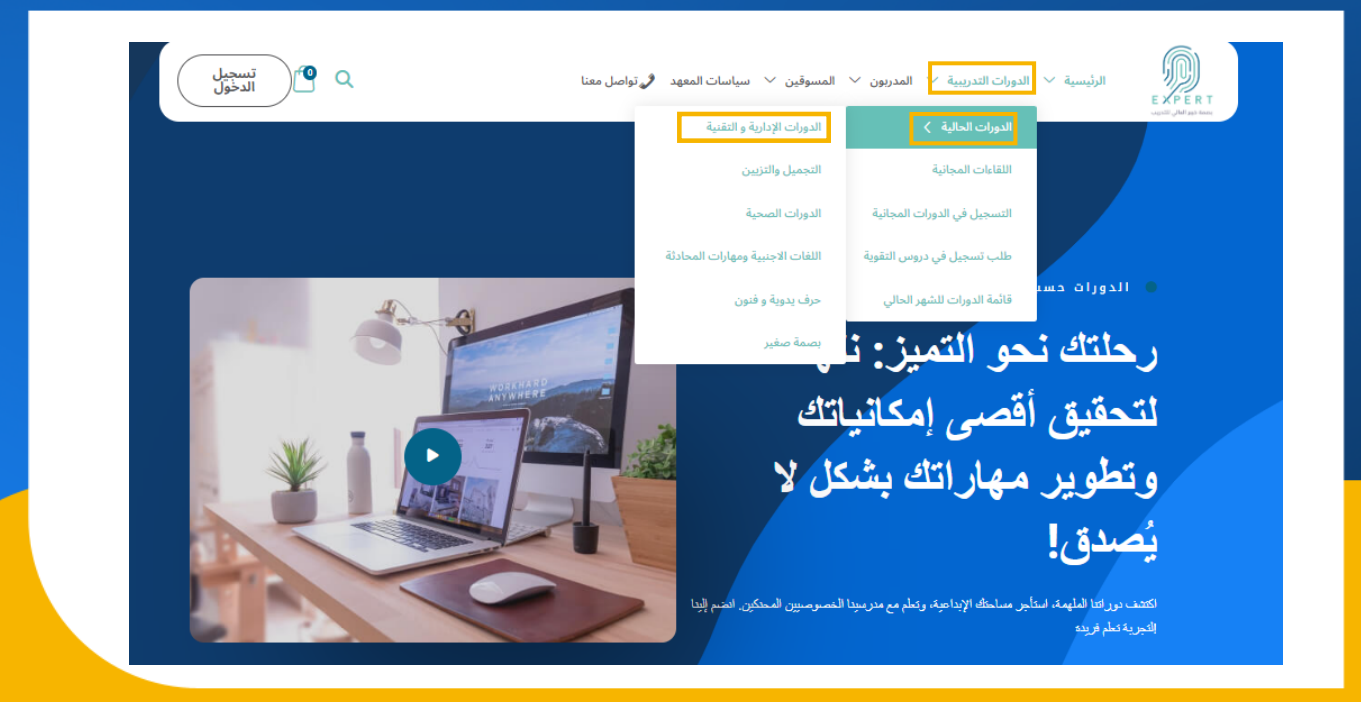

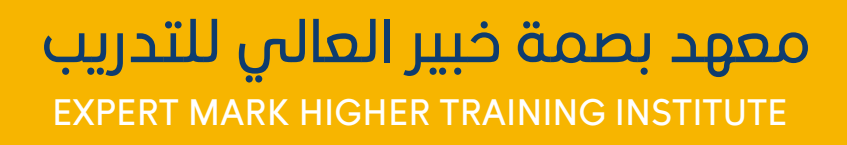

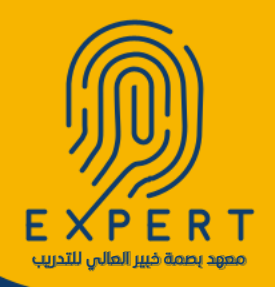

#### يمكنك النقر على خانة البحث وكتابة اسم الدورة f 7

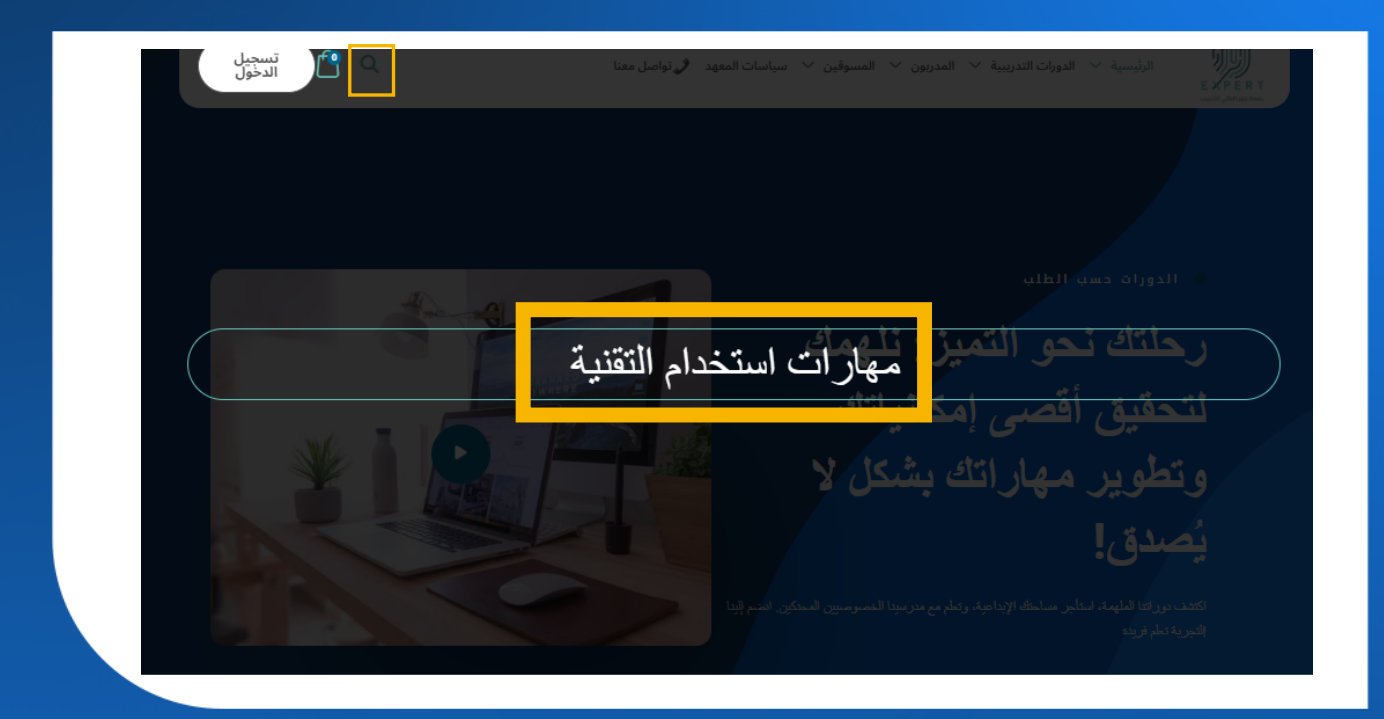

## 8۔ اقرأ تفاصيل البرنامج، ثم اضف البرنامج إلى السلة.

😡 قائمة الرعبات 🖌 Share

#### مهارات استخدام التقنية في المنشآت التعليمية

Categories الدورات الإدارية و التقنية

| د.س2,500.00                                         |                                             |
|-----------------------------------------------------|---------------------------------------------|
| إضبافة إلى السلة                                    |                                             |
|                                                     | بهارات استخدام التقنية في المنشآت التعليمية |
| سترسط lii Level<br>2024 ,16 بناير 2024 Last Updated |                                             |
| 2,500.00 پېر<br>Tags                                |                                             |
| دورات تطیمیة<br>دیاده مهنیة                         | عهارة سرعة الطباعة<br>تحسين الإنتاجية       |

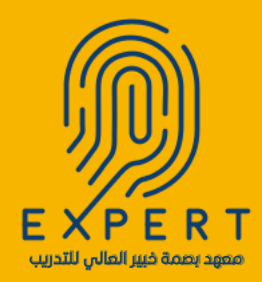

### اضف كود الخصم إن وجد ثم أتمم عملية الشراء9

| مهارات استعدام التقدية في المنتدأت التعليمية<br>مهارات استعدام التقديمة<br>ه |
|------------------------------------------------------------------------------|
| المتعدام التسبية                                                             |
|                                                                              |
|                                                                              |
|                                                                              |
|                                                                              |
|                                                                              |
|                                                                              |
|                                                                              |

# 10. املأ تفاصيل الفاتورة، واختر طريقة الدفع

| ات العميل                                  | طلبك                      |                     |
|--------------------------------------------|---------------------------|---------------------|
| Welcome Back alareej ( al.areej21@gmail.co | حتنا                      | المجموع             |
| صيل الفاتورة                               | مهارات استعدام التقدية في | 2.500.00 د. 1 ×     |
| سم الأول *                                 | المنشات التعليمية 🦢       |                     |
| * Town / City * سم الثاني                  | المجموع                   | د.س2,500.00         |
| م الهوية *                                 | الإجمالي                  | <b>2,500.00</b> ن.ت |
| * ā                                        | ?Have a coupon            |                     |

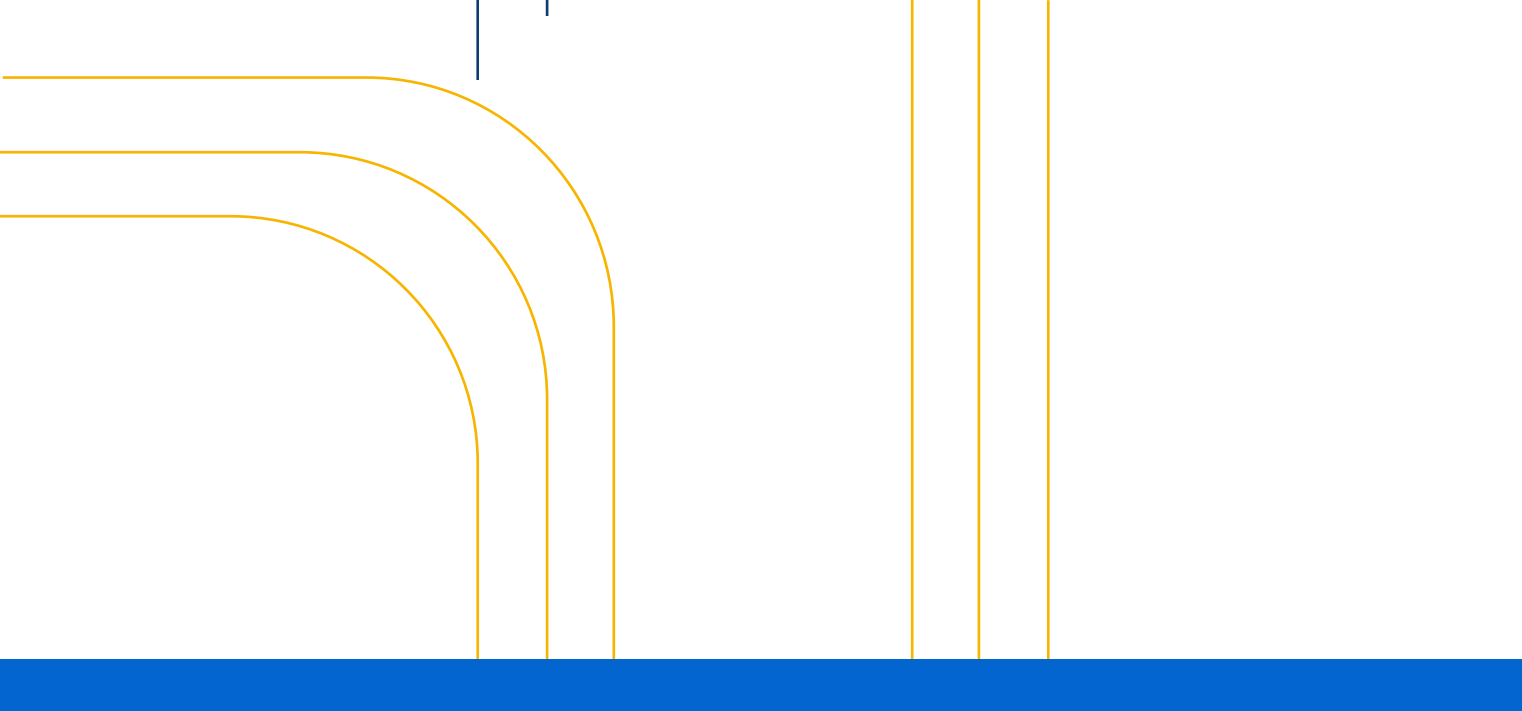

# ico Jolgi المال المال اللمال المال اللمال المال اللمال المال اللمال المال اللمال المال اللمال المال اللمال المال اللمال المال اللمال المال اللمال اللمال المال اللمال المال اللمال اللمال المال اللمال المال اللمال الما

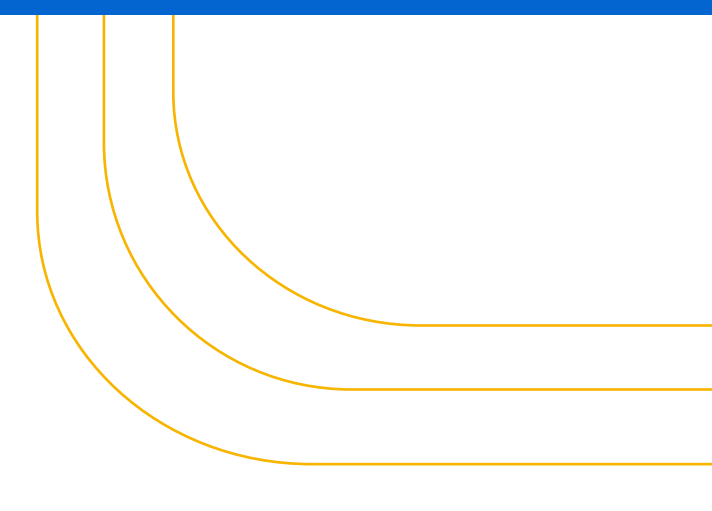